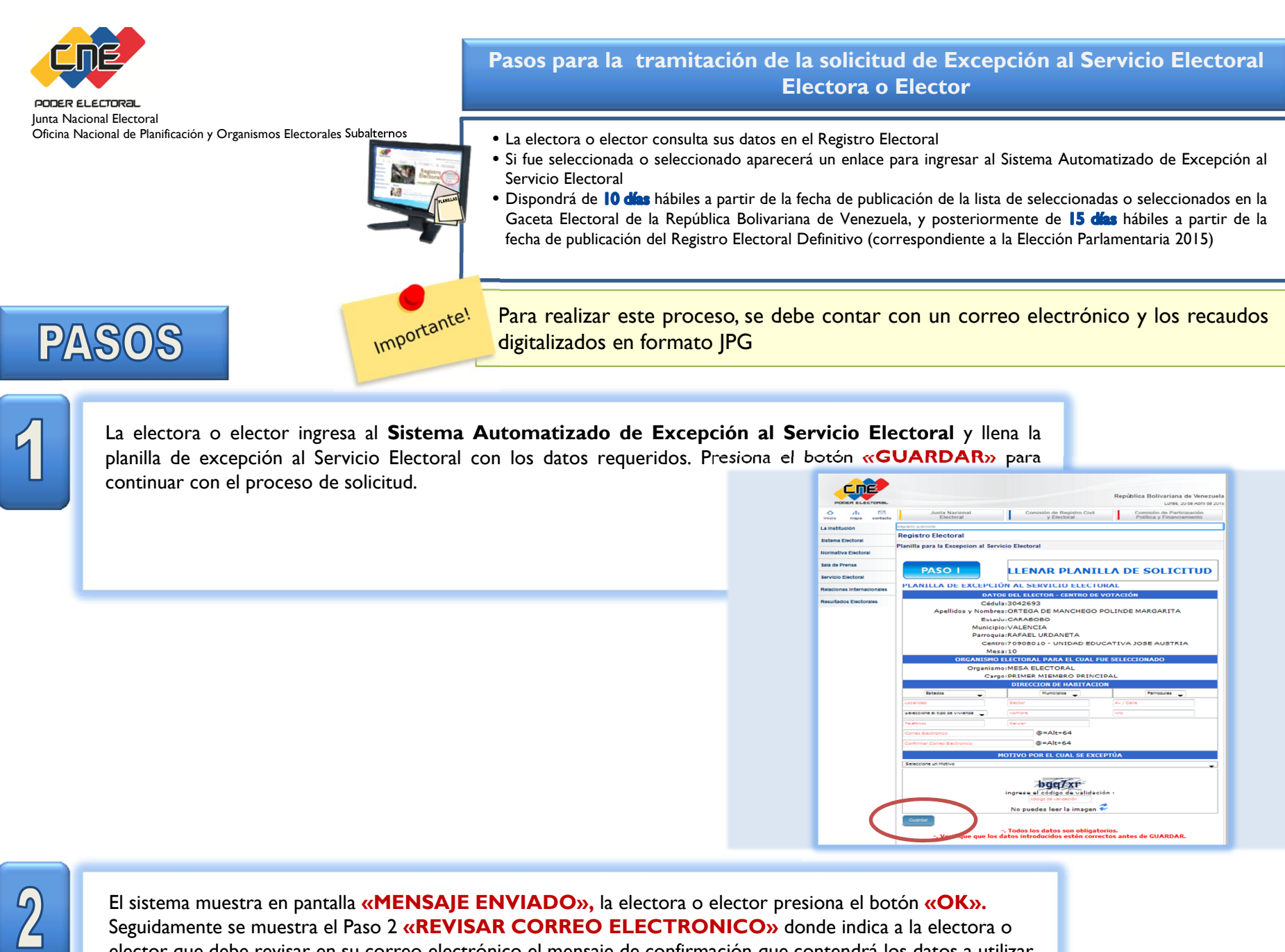

Seguidamente se muestra el Paso 2 **«REVISAR CORREO ELECTRONICO»** donde indica a la electora o elector que debe revisar en su correo electrónico el mensaje de confirmación que contendrá los datos a utilizar en el siguiente Paso. Se indica el estatus de la solicitud. Para continuar con el proceso ir al Paso 3 y presiona el botón **«ADJUNTAR RECAUDOS»** 

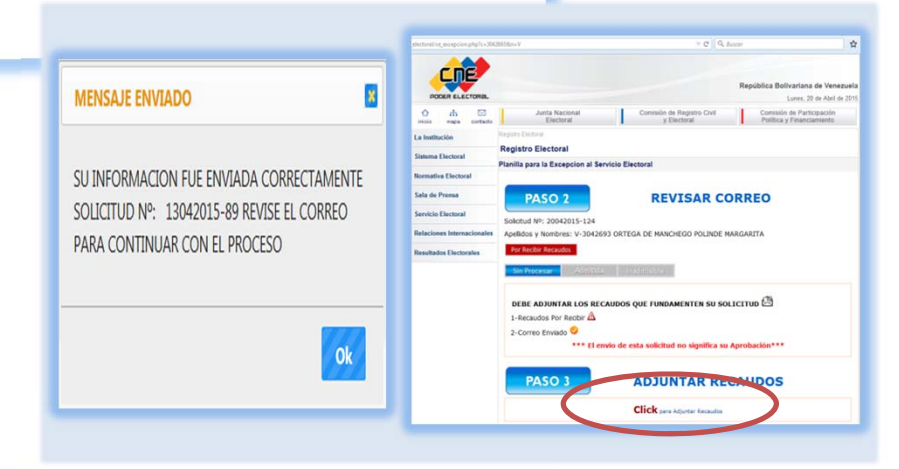

3

La electora o elector debe revisar el mensaje de confirmación enviado a su correo electrónico que contiene: número de Solicitud, fecha de recepción, nombres y apellidos del electora o elector, número de cédula de identidad, CÓDIGO DE VALIDACIÓN y estatus «PENDIENTE POR ADJUNTAR RECAUDOS» y otros datos de interés. Ingresa al sistema a través del enlace señalado, para adjuntar los recaudos solicitados En caso de no activarse el enlace, cópielo y péguelo en el navegador web

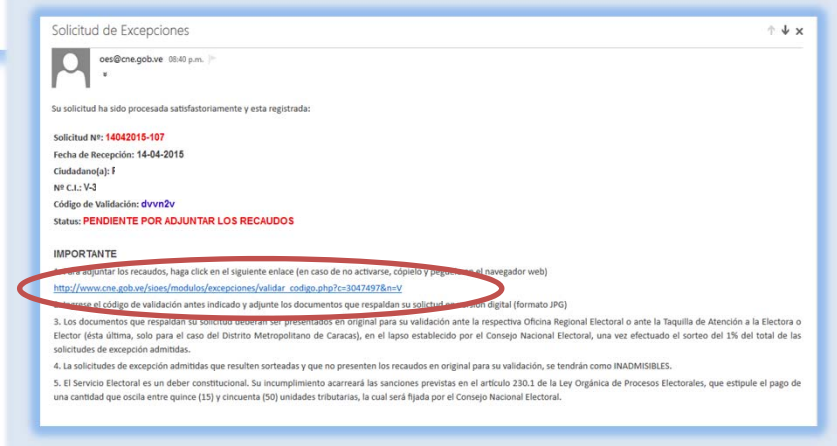

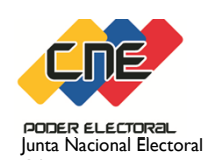

4

Pasos para la tramitación de la solicitud de Excepción al Servicio Electoral Electora o Elector

Oficina Nacional de Planificación y Organismos Electorales Subalternos

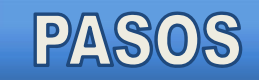

Copie el CÓDIGO DE VALIDACIÓN e ingrese en la respectiva casilla, seguidamente, proceda a adjuntar los recaudos en formato JPG, con un tamaño máximo de 2MB, presiona el botón enviar.

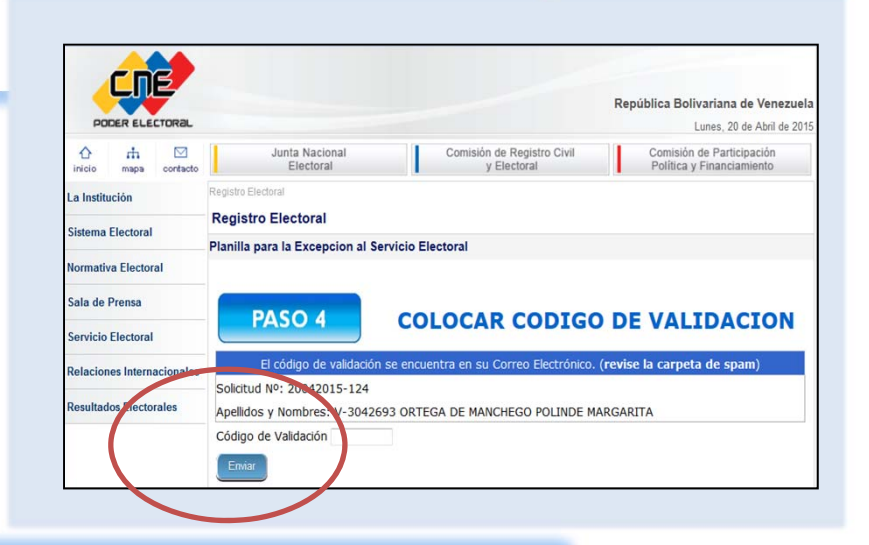

5

Adjunte las imágenes de los recaudos. Tiene permitido hasta 3 imágenes, si intenta ingresar una más el sistema envía un mensaje de advertencia **«cantidad de imágenes adjuntadas están completas»>**, presione botón examinar para ubicar el archivo en su computador y luego presionar adjuntar para continuar con el proceso..

| PO                                          | DER ELE                                         | CTORAL             |                                                  |                             |                             |                                                                                                    | Kel           | Lunes, 20 de Abril de 20                               |  |
|---------------------------------------------|-------------------------------------------------|--------------------|--------------------------------------------------|-----------------------------|-----------------------------|----------------------------------------------------------------------------------------------------|---------------|--------------------------------------------------------|--|
| 1<br>inicio                                 | rh<br>mapa                                      | Contacto           | L                                                | Junta Nacional<br>Electoral |                             | Comisión de Registro Civil<br>y Electoral                                                                                                    | 1             | Comisión de Participación<br>Política y Financiamiento |  |
| La Institución                              |                                                 | Registro Electoral |                                                  |                             |                             |                                                                                                    |               |                                                        |  |
| City - Flores I                             |                                                 |                    | Registro Electoral                               |                             |                             |                                                                                                    |               |                                                        |  |
| Sistema Electoral                           |                                                 |                    | Planilla para la Excepcion al Servicio Electoral |                             |                             |                                                                                                    |               |                                                        |  |
| Normativ                                    | va Elector                                      | al                 |                                                  |                             |                             |                                                                                                    |               |                                                        |  |
|                                             |                                                 |                    |                                                  |                             |                             |                                                                                                    |               |                                                        |  |
| Sala de                                     | Prensa                                          |                    |                                                  | a second a second second    |                             |                                                                                                    |               |                                                        |  |
| Sala de<br>Servicio                         | Prensa<br>Electoral                             |                    |                                                  | PASO 5                      |                             | ADJUNTAR RE                                                                                                    | CAL           | JDOS                                                   |  |
| Sala de<br>Servicio<br>Relacion             | Prensa<br>Electoral<br>nes Intern               | acionales          |                                                  | PASO 5                      | AR LOS                      | ADJUNTAR RE                                                                                                    | CAU           |                                                        |  |
| Sala de<br>Servicio<br>Relacion<br>Resultad | Prensa<br>Electoral<br>nes Intern<br>los Electo | acionales          |                                                  | PASO 5<br>DEBE ADJUNT       | TAR LOS                     | ADJUNTAR RE<br>RECAUDOS QUE FUNDAMENT<br>nagenes como máximo se puede                                                                           | CAU<br>TEN SU | SOLICITUD                                              |  |
| Sala de<br>Servicio<br>Relacion<br>Resultad | Prensa<br>Electoral<br>nes Intern<br>los Electo | acionales<br>rales |                                                  | PASO 5<br>DEBE ADJUNT       | AR LOS                      | ADJUNTAR RE<br>RECAUDOS QUE FUNDAMENT<br>nagenes como máximo se puede<br>Formato: jpg - jpeg<br>Tamañô: Menor o igual a 2MB                     | CAU<br>TEN SU | SOLICITUD 🖄                                            |  |
| Sala de<br>Servicio<br>Relacion<br>Resultad | Prensa<br>Electoral<br>nes Intern<br>los Electo | acionales<br>rales |                                                  | PASO 5<br>DEBE ADJUNT       | <b>AR LOS</b><br>res (3) In | ADJUNTAR RE<br>RECAUDOS QUE FUNDAMENT<br>nagenes como máximo se puede<br>Formato: jpg - jpg<br>Tamañô: Menor o igual a 2MB<br>Adjuntar Recaudos | TEN SU        | JDOS<br>SOLICITUD 🖄<br>ntar.                           |  |

6

Visualice o modifique en el sistema los recaudos adjuntados, para ello tiene las opciones siguientes: eliminar, ver (imágenes adjuntas), adjuntar una nueva imagen (ir a paso 5). Una vez revisadas las imágenes presionar el botón **«ENVIAR»**, el sistema muestra estatus **«RECIBIDA»**, resolución **«SIN PROCESAR»** y envía correo electrónico de confirmación con los datos de la electora o elector y estatus de la solicitud. Una vez completada la solicitud podrá hacer seguimiento en el portal oficial del CNE <u>www.cne.gob.ve</u>,.

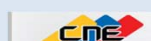

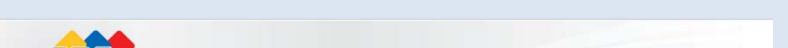

|           | DER ELEC   | TORAL    |             |                                              |                                                    |                                                                                                    |          | Lur                                        | ies, 20 de Abril de 2          |  |
|-----------|------------|----------|-------------|----------------------------------------------|----------------------------------------------------|----------------------------------------------------------------------------------------------------|----------|--------------------------------------------|--------------------------------|--|
| inicio    | rh<br>mapa | Contacto |             | Junta Nacional<br>Electoral                  | 1                                                  | Comisión de Registro<br>y Electoral                                                                                                    | o Civil  | Comisión de<br>Política y F                | Participación<br>inanciamiento |  |
| La Instit | ución      |          | Registro El | ectoral                                      |                                                    |                                                                                                    |          |                                            |                                |  |
| Sistema   | Electoral  |          | Regist      | o Electoral                                  |                                                    |                                                                                                    |          |                                            |                                |  |
|           |            |          | Planilla    | para la Excepcio                             | n al Servicio                                      | o Electoral                                                                                                    |          |                                            |                                |  |
| aormatis  | a Electora |          | ( T         |                                              | 1                                                  |                                                                                                    | -        | 100                                        |                                |  |
| Sala de F | Prensa     |          |             | ASO 6                                        |                                                    | ENVIA                                                                                                    | RANE     | COS                                        |                                |  |
| Servicio  | Electoral  |          | * Para      | a anexar más ima                             | genes ir al P                                      | ASO 5                                                                                                    |          |                                            |                                |  |
| Relacion  | es         |          |             |                                              | I                                                  | magenes Adju                                                                                                    | ntadas   |                                            |                                |  |
| Resultad  | los Electo | rales    | Nro         |                                              | Imagen                                             |                                                                                                    | Eliminar | Ver                                        | Enviado                        |  |
|           |            |          |             | 124 1 0 000 000                              | ling                                               |                                                                                                    | (int     | B                                          | ×                              |  |
|           |            |          |             | PASO 5 ADJUNTAR RECAUDOS                     |                                                    |                                                                                                    |          |                                            |                                |  |
|           |            |          |             | PASO 5                                       |                                                    | ADJUNTA                                                                                                    | R RECA   | UDOS                                       |                                |  |
|           |            |          |             | PASO 5                                       |                                                    |                                                                                                    |          |                                            | p 🖾                            |  |
|           |            |          |             | PASO 5<br>DEBE ADJUN<br>T                    | ITAR LOS R<br>res (3) Imag<br>T                    | ADJUNTA<br>ECAUDOS QUE FUR<br>penes como máximo<br>Formato: jpg - j<br>amaño: Menor o igu                                                      | R RECA   | UDOS<br>su solicitu<br>djuntar.            | D 🖄                            |  |
|           |            |          |             | PASO 5<br>DEBE ADJUN<br>T                    | itar LOS Ri<br>res (3) Imaç<br>T                   | ADJUNTA<br>ECAUDOS QUE FUR<br>genes como máximo<br>Formato: jpg - j<br>amaño: Menor o igu<br>Adjuntar Reca                                     | R RECA   | UDOS<br>su solicitu<br>djuntar.            | ₽₿                             |  |
|           |            |          | Sube        | PASO 5<br>DEBE ADJUN<br>T<br>tu imagen Exami | itar Los R<br>res (3) Imaç<br>T<br>a No se ha      | ADJUNTA<br>ECAUDOS QUE FUR<br>Jenes como máximo<br>Formato: jogo - j<br>iamaño: Menor o igu<br>Adjuntar Rece<br>seleccionado ningún arci       | R RECA   | UDOS<br>su solicitu<br><sup>djuntar.</sup> | D 🖄                            |  |
|           |            |          | Sube        | PASO 5<br>DEBE ADJUN<br>T<br>tu imagen Exemi | ITAR LOS RI<br>ires (3) Imag<br>T<br>main No se ha | ADJUNTA<br>ECAUDOS QUE FUR<br>Jenes como máximo<br>Formato: jpo - j<br>amaño: Menor o igu<br>Adj <u>untar Rece</u><br>seleccionado ningún arci | R RECA   | UDOS<br>SU SOLICITU<br>djuntar.            | D 🖾                            |  |

| inicio             | rh<br>mapa | contacto | Junta Na<br>Electo                               | cional<br>oral     | Comisión    | de Registro Civil<br>Electoral |  | Comisión de Participación<br>Política y Financiamiento |  |  |  |
|--------------------|------------|----------|--------------------------------------------------|--------------------|-------------|--------------------------------|--|--------------------------------------------------------|--|--|--|
| a Institución      |            |          | Registro Electoral                               |                    |             |                                |  |                                                        |  |  |  |
| Sistema Electoral  |            |          | Registro Electoral                               |                    |             |                                |  |                                                        |  |  |  |
|                    |            |          | Planilla para la Excepcion al Servicio Electoral |                    |             |                                |  |                                                        |  |  |  |
| Iormati            | va Electo  | ral      | Collicitud NO: 200                               | 42015 124          |             |                                |  |                                                        |  |  |  |
| Sala de Prensa     |            |          | Solicitud Nº: 20042015-124                       |                    |             |                                |  |                                                        |  |  |  |
| Servicio Electoral |            |          | Recibida                                         | ustanciada         | Aprobada CN | Publicada                      |  |                                                        |  |  |  |
| Relaciones         |            |          | Sin Procesar                                     | Admitida           | Inadmisible |                                |  |                                                        |  |  |  |
| Resultad           | dos Elect  | orales   |                                                  |                    |             |                                |  |                                                        |  |  |  |
|                    |            |          | 1-Recaudos Re<br>2-Correo Envia                  | cibidos. 🥝<br>do 🥝 |             |                                |  |                                                        |  |  |  |

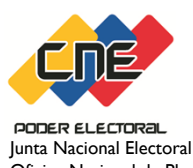

Oficina Nacional de Planificación y Organismos Electorales Subalternos

## Pasos para seguimiento de la solicitud de Excepción al Servicio Electoral y Auditoria de recaudos de la Electora o Elector

## SEGUIMIENTO

La electora y elector una vez realizada la solicitud de excepción, puede hacer seguimiento en el portal oficial con su número de cédula de identidad, ingresando en el enlace Sistema Automatizado de Excepción al Servicio Electoral o puede comunicarse al Servicio de Atención Telefónica 0-800-VOTEMOS (0800-8683667)

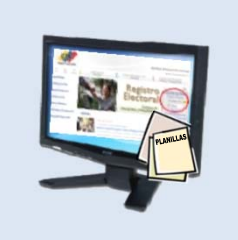

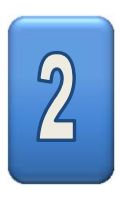

Si existe una solicitud, el sistema no permite generar otra y muestra en pantalla el estatus actual de la misma.

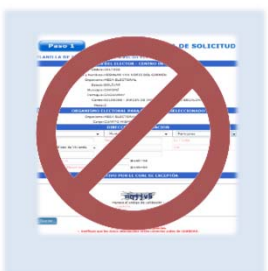

Selende III: SANDES-EEE Seallicary Hondwain + VEX-SEST CARRY CERERA ISMAEL Editors 1 Rechéde Resolución : SIN PROCESAR

3

El sistema envía a la electora o elector un correo electrónico con la confirmación de cambio de estatus de la solicitud

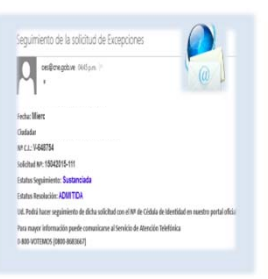

## AUDITORÍA

1

La Junta Nacional Electoral realizará en sorteo correspondiente (1%) de las solicitudes admitidas en cada entidad federal y fijará el lapso para la validación de los recaudos

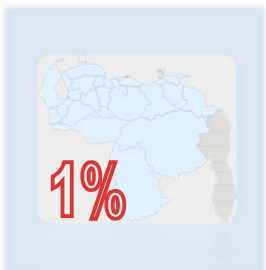

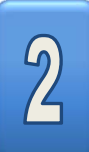

El sistema automatizado envía correo electrónico informando a las seleccionadas o seleccionados que serán convocados a consignar los recaudos en **ORIGINAL** que sustenten su solicitud de excepción a los fines de su validación.

La electora o elector debe imprimir el correo electrónico donde se indica el número y estatus de la solicitud de Excepción al Servicio Electoral

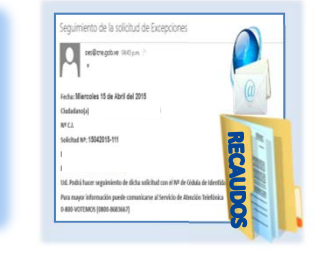

## **DONDE ACUDIR**

- Oficina Regional Electoral de cada entidad federal
- Taquilla de Atención a la Electora o Elector que funciona en la sede del organismo en Plaza Caracas, para el caso del Distrito Metropolitano de Caracas

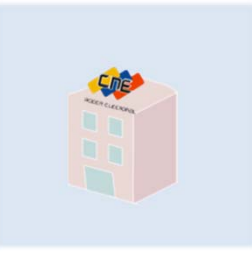